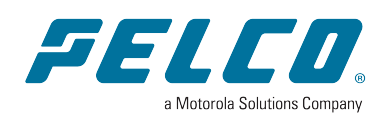

Document number: C6743M Publication date: 02/23

# **Table of Contents**

| Introduction                                | 3 |
|---------------------------------------------|---|
| Pelco Sarix Value                           | 3 |
| Creating a Site                             | 3 |
| Adding a Camera                             | 3 |
| Configuring the device                      | 4 |
| Adjusting Camera Video Settings             | 5 |
| Enabling Camera Motion Detection            | 6 |
| Creating an Event                           | 7 |
| Editing Camera Email Settings               | 8 |
| Adding a Camera Event Schedule              | 9 |
| Creating a Camera Event Trigger1            | 0 |
| Troubleshooting Questions1                  | 1 |
| Adding your Monitoring Station SMTP Details | 2 |
| Accessing Calipsa Account Settings1         | 2 |
| Editing Global Configuration1               | 2 |
| Inputting Your Credentials1                 | 3 |

## Introduction

This guide covers the steps required to integrate your Pelco cameras with the Calipsa platform. Other common integration steps, such as configuring your system to send alarms to your gmail account are also covered.

## **Pelco Sarix Value**

This guide outlines the manual process of configuring a Pelco Sarix Value camera to send email alerts to Calipsa.

#### **Creating a Site**

- 1. Under Add sites, enter the Site Name.
- 2. When asked is this a DVR/NVR site, select No.
- 3. Click Add site.

| Add sites                    |                           |
|------------------------------|---------------------------|
| Site name Required           | Timezone                  |
| Test site                    | GMT+01:00 Europe/London 😔 |
| Is this is a DVR / NVR site? |                           |
| Yes No                       |                           |
| Cancel                       | Add site                  |

#### Adding a Camera

1. Once the site has been created, click add camera in the left-hand tree.

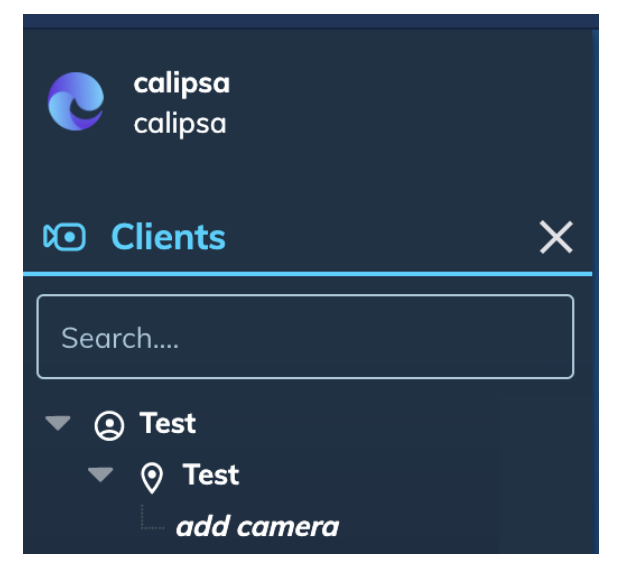

- 2. Under Camera name, enter the camera's name.
- 3. Under **Notification email**, enter the email address where you would like these alarms to be sent to e.g., Immix S-number, Gmail address, etc.
- 4. Click Add camera.

| Required         |    |  |
|------------------|----|--|
| Enter camera nam | ie |  |
|                  | m  |  |
| example@email.co |    |  |
| example@email.co |    |  |

### Configuring the device

1. Under Configuration, click Edit.

| ••• | False Alarm Filter               | Active False elemis are currently being filtered                                   | never                                |
|-----|----------------------------------|------------------------------------------------------------------------------------|--------------------------------------|
| ••• | Video Loss Detection             | Video-lass from foulty cameros will not be detected                                |                                      |
|     |                                  |                                                                                    |                                      |
|     | Mask off certain areas of the    | camera view to help Calipsa focus on areas of interest.                            |                                      |
|     |                                  |                                                                                    |                                      |
|     |                                  |                                                                                    |                                      |
|     |                                  | shot needed before you can                                                         |                                      |
|     |                                  | create a mask.                                                                     |                                      |
|     |                                  | ø                                                                                  | You haven't created any<br>maskings. |
|     |                                  | shot will be taken the next time an alarm is<br>triggered, please try again later. |                                      |
|     |                                  |                                                                                    |                                      |
|     |                                  |                                                                                    |                                      |
|     | Current sourcebet is continent   | ion involutione                                                                    |                                      |
|     | hat "Hefresh photo" to capture a | new anopshot. This will take effect once the alarm has been triggered              |                                      |
|     |                                  |                                                                                    |                                      |
|     | uration Edit comero's nom        | e, notification remail, and settings.                                              |                                      |

2. Under Configure, click on the blue icon to the right of Configuration email. The email address is now copied to your clipboard.

| Configure           |
|---------------------|
| Name                |
| Required            |
| Pelco Test Camera   |
| Notification email  |
| user@myserver       |
| Configuration email |
|                     |
|                     |
| Cancel Save         |

- 3. Log in to your Pelco Sarix Valve device.
- 4. Under System, select TCP/IP.
- 5. Set the primary DNS to 8.8.8.8.
- 6. Set the secondary DNS to 8.8.4.4.

| PELCO.              |                                                  | Home | Configuration | Language | Log out (root ) |
|---------------------|--------------------------------------------------|------|---------------|----------|-----------------|
| System              | Network > General settings                       |      |               |          |                 |
| Media               | Network type                                     |      |               |          |                 |
| Network             | LAN                                              |      |               |          |                 |
| General settings    | <ul> <li>Get IP address automatically</li> </ul> |      |               |          |                 |
| Streaming protocols | Use fixed IP address                             | 102  | 160 1 75      |          |                 |
| DDNS                | IP address:                                      | 255  | 255 255 0     |          |                 |
| QoS                 | Subnet mask:                                     | 102  | 169 1 1       |          |                 |
| SNMP                | Default router:                                  | 9.9  | 0.0           |          |                 |
| Bonjour             | Primary DNS:                                     | 8.8  | 4.4           |          |                 |
| Security            | Primary WINS server:                             | 0.0. |               |          |                 |
| Digital PTZ         | Secondary WINS server:                           |      |               |          |                 |
| Event               | Enable UPnP presentation                         |      |               |          |                 |
|                     | Enable UPnP port forwarding                      |      |               |          |                 |
| Applications        |                                                  |      |               |          |                 |
| Recording           | Enable IPv6                                      |      |               |          |                 |
| Storage             |                                                  |      |               |          | Cauc            |
|                     |                                                  |      |               |          | Save            |
|                     |                                                  |      |               |          |                 |
|                     |                                                  |      |               |          |                 |
| Version: 01.0.0.4   |                                                  |      |               |          |                 |

### **Adjusting Camera Video Settings**

- 1. Under Configuration, select Media, then select Video.
- 2. Open Video Settings for Stream 3. If not available, choose Stream 2.
- 3. Under Video Settings, select H.264.
- 4. Under Frame size, select 640x480.

- 5. Under Maximum frame rate, select 1 fps.
- 6. Intra frame period: 1 S
- 7. Smart stream II
- 8. Select Dynamic intra frame period
- 9. Select Smart Codec
- 10. Mode: Auto tracking
- 11. Quality priority: Middle Setting
- 12. Under Bit rate control:
  - Select Fixed quality:
  - Set Quality: Good
  - Set Maximum bit rate: 1 Mbps
- 13. Click Save

| PELCO.            | Home Configuration Language Log out (root ) |
|-------------------|---------------------------------------------|
| System            | Media > Video                               |
| Media             | Mode Stream                                 |
| Image             | Video settings for stream 1 Viewing Window  |
| Video             | Video settings for stream 2 Viewing Window  |
| Audio             | ✓ Video settings for stream 3               |
| Media profiles    | O H.265                                     |
| Network           | ● H.264                                     |
| Security          | Resolution: 640x480 V                       |
| Distal DTZ        | Maximum frame rate: 1 fps 🗸                 |
| Digital PTZ       | Intra frame period: 1 S 🗸                   |
| Event             | Smart Compression                           |
| Applications      | Dynamic group of pictures (( <u>help</u> )) |
| Recording         | Smart FPS                                   |
|                   | Smart region of interest:                   |
| Storage           | Mode: Auto tracking 🗸                       |
|                   | Quality priority: ((help))                  |
|                   | Bit rate control                            |
|                   | <ul> <li>Constrained bit rate:</li> </ul>   |
|                   | Fixed quality:                              |
|                   | Quality: Good 🗸                             |
|                   | Maximum bit rate: 80 Mbps 🗸                 |
|                   | _ JPEG                                      |
|                   |                                             |
|                   | Save                                        |
| Version: 01.0.0.4 |                                             |

#### **Enabling Camera Motion Detection**

- 1. Under Configuration, select **Applications**, then select **Motion Detection**.
- 2. Select Enable motion detection.
- 3. Draw an area of interest within the Normal light mode window.
- 4. You can create multiple motion detection zones after clicking Save then New
- 5. Item size: drag the slider until the red box is no smaller than the size of a human
- 6. Sensitivity: adjust the sensitivity slider so that motion is only detected for objects the size of a

human or larger

7. Click Save

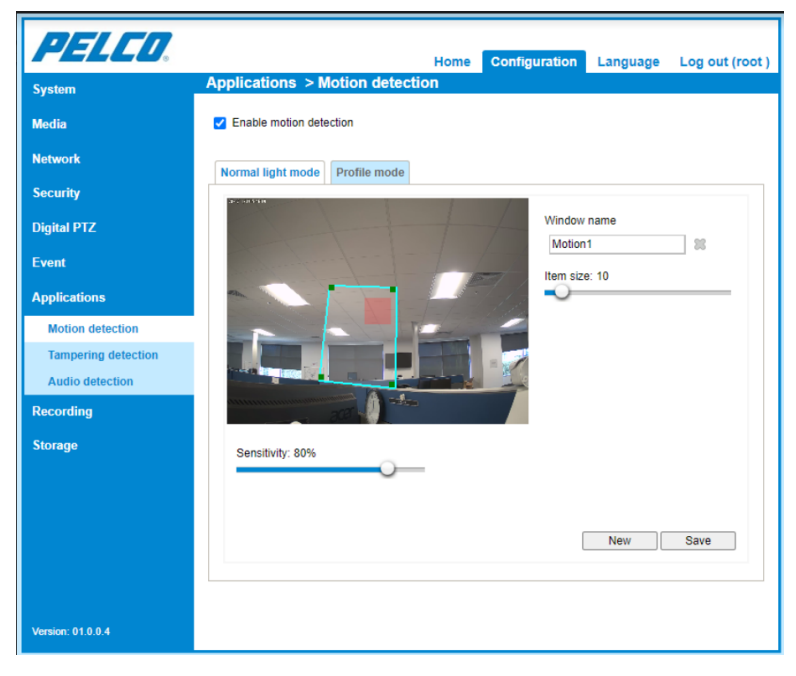

#### **Creating an Event**

- 1. Click Configuration  $\rightarrow$  Event  $\rightarrow$  Event Settings
- 2. Select Add within the Media menu
- 3. Media name: Calipsa
- 4. Select Snapshot
- 5. Source: Stream 3 (or whichever stream you setup in Step 2 of this guide)
- 6. Send 2 pre-event images
- 7. Send 2 post-event images
- 8. Click Save media

| PELCO.            | Home Configuration Language Log out (root )           |
|-------------------|-------------------------------------------------------|
|                   | Event > Event settings                                |
|                   |                                                       |
|                   | Name Status Sun Mon Tue Wed Thu Fri Sat Time Trigger  |
|                   | Motion ON V V V V V V 00:00~24:00 motion Delete       |
|                   | SD Card ON V V V V V V V 00:00~24:00 recnotify Delete |
|                   |                                                       |
| Event             |                                                       |
| Event settings    | ia name: Pelco Calipsa  dedia type                    |
| Applications      | ttached media: Delete                                 |
| Recording         | Snapshot                                              |
| Storage           | Source: Stream 3 🗸                                    |
|                   | Send 2 pre-event image(s) [0~7]                       |
|                   | Send 2 post-event image(s) [0~7]                      |
|                   | File name prefix:                                     |
|                   | Add date and time suffix to file name                 |
|                   | ○ Video clip                                          |
|                   | System log                                            |
|                   |                                                       |
|                   | Save media Close                                      |
| Version: 01.0.0.4 |                                                       |

#### **Editing Camera Email Settings**

- 1. Under the Server settings menu, select Add.
- 2. Server name: Calipsa.
- 3. Select Email.
  - Sender email address: <paste the Calipsa configuration email address here>
  - Recipient email address: <paste the Calipsa configuration email address here>
  - Server address: smtp.calipsa.io
  - User name: <blank>
  - Password: <blank>
  - Server port: 25
- 4. Click Test.
- 5. Click Save Server.

| PELCO.            | Home Configuration Language Log out (root )                                                                                                    |
|-------------------|----------------------------------------------------------------------------------------------------|
| System            | Event > Event settings                                                                                                    |
| Media             |                                                                                                    |
| Network           | Name         Status         Sun         Mon         Tue         Wed         Thu         Fri         Sat         Time         Trigger           Motion         ON         V         V         V         V         V         00.00-24:00         motion         Delete |
| Security          | SD Card ON V V V V V V V 00:00~24:00 recnotify Delete                                                                                                    |
| Digital PTZ       |                                                                                                    |
| Event             | erver name: Pelco Calipsa Email                                                                                                    |
| Event settings    | erver type                                                                                                    |
| Applications      | Sender email address: xxxxxxxx@monitoring.calipsa.jo                                                                                                    |
| Recording         | Recipient email address: xxxxxxxxxxxxxxxxxxxxxxxxxxxxxxxxxxx                                                                                                    |
| Storage           | Server address: smtp.calipsa.io                                                                                                    |
| <i>3</i> -        | User name:                                                                                                    |
|                   | Password:                                                                                                    |
|                   | Server port 25                                                                                                    |
|                   | This server requires a secure connection                                                                                                    |
|                   | ⊖ FTP                                                                                                    |
|                   | _ нттр                                                                                                    |
|                   | Network storage                                                                                                    |
|                   | Test Save server Close                                                                                                    |
| Version: 01.0.0.4 |                                                                                                    |

#### Adding a Camera Event Schedule

- 1. Under the Event menu, select Add.
- 2. Enter the following information:
  - Event name: Calipsa
  - Select Enable this event
  - Priority: High
  - Detect next motion detection of digital input after: 1 second.
  - Click Schedule
  - Select Sun, Mon, Tue, Wed, Thu, Fri, Sat
  - Time: Always

| ✓ Enable this event<br>monty: Figh ✓ Vetect next motion detection or digital input after 1 second(s). Event schedule ✓ Sun Ø Mon Ø Tue Ø Wed Ø Thu Ø Fn Ø Sat Time Ø Ahrays From Inproce To 24 one Tithe ment                                                                                                    |            |       |
|----------------------------------------------------------------------------------------------------|------------|-------|
| I. Schedule     Second(s).       Event schedule     Second(s).       I. Schedule     Sum Ø Mon Ø Tue Ø Wed Ø Thu Ø Fn Ø Sat       Time     Ahrays       From mon Ø for Ø for Ø fo |            |       |
| Letect next motion detection or digital input after 1 second(s).      Event schedule     Sum Ø Non Ø Tue Ø Wed Ø Thu Ø Fri Ø Set     Time                                                                                                    |            |       |
| Schedule     Schedule     Sun Ø Non Ø Tue Ø Wed Ø Thu Ø Fn Ø Sat     Time     Always     From instrume     Time                                                                                                    |            |       |
| Schedule     Sun @ Mon @ Tue @ Wed @ Thu @ Fri @ Sot      Time     Always     From instruct to 24.000 [Thh mm]                                                                                                    |            |       |
| Always     From log no. 10 24 00 [thit mm]                                                                                                    |            |       |
| Always     From en no to 24.00 [thit ment]                                                                                                    |            |       |
| + From 00:00 to 24:00 [hh:mm]                                                                                                    |            |       |
| Contraction of the second                                                                                                    |            |       |
| 2. Trigger                                                                                                    |            |       |
|                                                                                                    |            |       |
| +                                                                                                    |            |       |
| 3. Action                                                                                                    |            |       |
|                                                                                                    |            |       |
|                                                                                                    |            |       |
|                                                                                                    |            |       |
|                                                                                                    |            |       |
|                                                                                                    | Save event | Close |

#### **Creating a Camera Event Trigger**

- 1. Click Trigger.
- 2. Select Video motion detection.
- 3. Select **Normal** Motion 1. Also select any other motion detection zones you created within the Motion Detection table.

| Event name: Calipsa                   |                                                |            |       |
|---------------------------------------|------------------------------------------------|------------|-------|
| <ul> <li>Enable this event</li> </ul> |                                                |            |       |
| Priority: High 🗸                      |                                                |            |       |
| Detect next motion detect             | tion or digital input after 1 second(s).       |            |       |
|                                       | Trigger                                        |            |       |
| 1. Schedule                           | <ul> <li>Video motion detection</li> </ul>     |            |       |
|                                       | Normal: 🗹 Motion1                              |            |       |
|                                       | Profile:                                       |            |       |
|                                       | Note: Please configure Motion detection first  |            |       |
| 2. Trigger                            | O Periodically                                 |            |       |
|                                       | <ul> <li>System boot</li> </ul>                |            |       |
| +                                     | Recording notify                               |            |       |
| 3. Action                             | <ul> <li>Audio detection</li> </ul>            |            |       |
|                                       | <ul> <li>Camera tampering detection</li> </ul> |            |       |
|                                       | <ul> <li>Manual triggers</li> </ul>            |            |       |
|                                       | ○ VADP                                         |            |       |
|                                       | Set VADP Trigger                               |            |       |
|                                       |                                                | Save event | Ciose |

- 4. Click Action.
- 5. Under Server, select Calipsa.
- 6. Under Media, select Calipsa.
- 7. Click Save event.
- 8. Repeat these steps until you have configured all cameras to Calipsa.

The camera screenshot will appear in Calipsa once an alarm is triggered.

|             | Action                          | ada itthe extend      | is disconnected |                 |  |
|-------------|---------------------------------|-----------------------|-----------------|-----------------|--|
| 1. Schedule | Server                          | Media                 | is disconnected | Extra parameter |  |
| 2. Trigger  | ☐ SD<br>✓ Calipsa<br>Add server | Calipsa V<br>Add medi | a 🔾             |                 |  |

| Sustem         |               |           |        |      |     |     |     |       |       |             |         |        |
|----------------|---------------|-----------|--------|------|-----|-----|-----|-------|-------|-------------|---------|--------|
| System         | Event         |           |        |      |     |     |     |       |       |             |         |        |
| Media          | Name          | Status    | Sun I  | Mon  | Tue | Wed | Thu | Fri   | Sat   | Time        | Trigger |        |
| Network        | Calipsa       | OFF       | v      | v    | v   | v   | v   | v     | ۷     | 00:00~24:00 | motion  | Delete |
| Security       | Add           | He        | D      |      |     |     |     |       |       |             |         |        |
| PTZ            | Server sett   | ings      |        |      |     |     |     |       |       |             |         |        |
|                | Name          | Тур       | e      |      |     |     | A   | ddres | ss/Lo | cation      |         |        |
| Event          | Calipsa       | ema       | il .   |      |     |     |     | smtp  | calip | sa.io       |         | Delete |
| Event settings | Add           |           |        |      |     |     |     |       |       |             |         |        |
| Applications   | Media         |           |        |      |     |     |     |       |       |             |         |        |
| Recording      | Available mem | ory space | ce: 16 | 000K | В   |     |     |       |       |             |         |        |
| Local storage  | Name          |           | Туре   |      |     |     |     |       |       |             |         |        |
| cocal storage  | Add           | 5         | napsh  | ct   |     |     |     |       |       |             |         | Delete |
|                | - Customiz    | ed seri   | pt –   |      |     |     |     |       |       |             |         |        |
|                | Name          |           | Date   | ,    |     | Т   | ime |       |       |             |         |        |
|                | Add           |           |        |      |     |     |     |       |       |             |         |        |
|                |               |           |        |      |     |     |     |       |       |             |         |        |
|                |               |           |        |      |     |     |     |       |       |             |         |        |
| Version: 0209a |               |           |        |      |     |     |     |       |       |             |         |        |

### **Troubleshooting Questions**

Q: Test email was unsuccessful, what can I try next?

A: Change the SMTP Port from 25 to 26 and try the test again.

Q: I'm still not seeing any alarms come into the Reporting page on the Calipsa dashboard.

A: Make sure the device firmware is completely up to date:

- Log in to your Pelco Sarix Value camera.
- Under Configuration, select System, then select Maintenance.
- Visit the manufacturers website and upgrade the firmware to the newest version supported by your particular device.

|                                             | System > Maintenance                                                                                          |         |  |  |  |  |  |  |  |
|---------------------------------------------|----------------------------------------------------------------------------------------------------|---------|--|--|--|--|--|--|--|
| System                                      | General settings Import/Export files                                                                          |         |  |  |  |  |  |  |  |
| General settings<br>Homepage layout<br>Logs | - Upgrade firmware<br>Firmware file: Browse                                                                   | Upgrade |  |  |  |  |  |  |  |
| Parameters                                  | - Reboot                                                                                                    |         |  |  |  |  |  |  |  |
| Maintenance                                 |                                                                                                    | Reboot  |  |  |  |  |  |  |  |
| Media                                       |                                                                                                    |         |  |  |  |  |  |  |  |
| Network                                     | - Restore                                                                                                    |         |  |  |  |  |  |  |  |
| Wireless                                    | Restore all settings to factory default except settings in  Network Daylight saving time Custom language VADP | Restore |  |  |  |  |  |  |  |
| Security                                    |                                                                                                    |         |  |  |  |  |  |  |  |
| РТZ                                         |                                                                                                    |         |  |  |  |  |  |  |  |
| Event                                       |                                                                                                    |         |  |  |  |  |  |  |  |
| Applications                                |                                                                                                    |         |  |  |  |  |  |  |  |
| Recording                                   |                                                                                                    |         |  |  |  |  |  |  |  |
| Local storage                               |                                                                                                    |         |  |  |  |  |  |  |  |
| [Basic mode]                                |                                                                                                    |         |  |  |  |  |  |  |  |
| Version: 010012                             |                                                                                                    |         |  |  |  |  |  |  |  |

## Adding your Monitoring Station SMTP Details

This guide is for manually configuring Calipsa to forward true alarms to your monitoring station software via email.

NOTE: Please ensure our Calipsa IP addresses are whitelisted on your monitoring station software before completing this setup. Otherwise the true alarms sent to you may get blocked. See the *Calipsa Email Alarm Notifications Manual* for instructions on Whitelisting Calipsa's IP addresses.

#### **Accessing Calipsa Account Settings**

- 1. Log into your Calipsa account.
- 2. In the bottom left-side panel, select Settings.

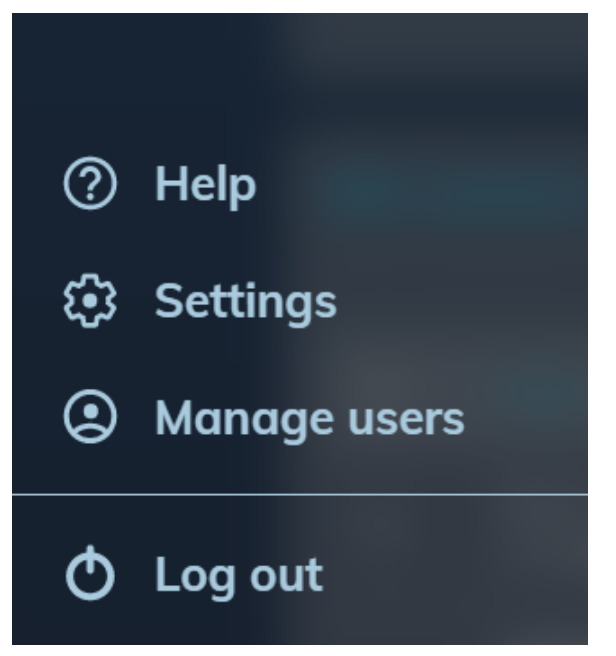

#### **Editing Global Configuration**

- 1. Under Account Settings, navigate to Global configuration.
- 2. Next to Global configuration, click Edit.

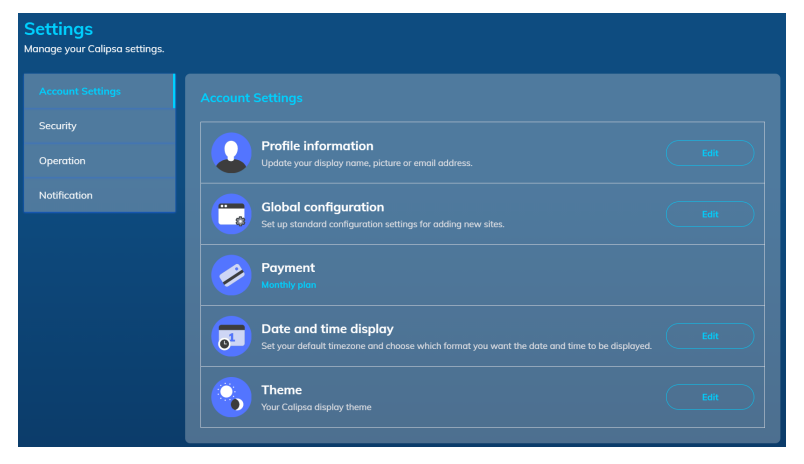

#### **Inputting Your Credentials**

Under Global configuration, input the credentials of your monitoring station software. The credentials include the server information you would have had the cameras/NVRs alarming to before incorporating Calipsa into your process.

- 1. Under Host/IP Address, enter the IP address/DNS of your server
- 2. Under HTTP port, enter the HTTP port number. If unsure, try entering 25.
- 3. Under Username and Password, enter the login credentials for your server. If you are using Immix, leave this section blank.
- 4. Under Test Email, use the example email address belonging to that sever. For example, S123@immixalarms.com for an Immix server.
- 5. Test the connection.
- 6. If connected, click **Save**.

NOTE: These settings will automatically apply to all new sites added. To direct a specific site to a different location, you will need to change the monitoring station SMTP details on the site level.

| Configuration Edit site name, notification email and settings.                           | Save & Done |
|------------------------------------------------------------------------------------------|-------------|
| 1. Name & Time                                                                           | <b>O</b>    |
| 2. Monitoring Station SMTP                                                               | <b>©</b>    |
| 3. Notification via email Receive an email notification when this site receives an alarm | <b>○</b>    |
|                                                                                          |             |

#### **Troubleshooting Questions**

#### Q: The Test email said successful however I cannot see a test email received in Calipsa.

A: If the test fails please follow the steps below in order.

- 1. Check that you whitelisted our relevant IP addresses within your monitoring station sever.
- 2. Check that you entered the correct credentials. Even the test email needs to be an email address that exists within your server.
- 3. Try enabling "Use proper Helo". this is a different method of connection to fit with the additional security requirements of some systems.
- 4. Reach out to the Calipsa support team by submitting a request or emailing: support@calipsa.io

#### Q: Can I send alarms to an email address instead?

A: Yes you can send to an email server as long as the specified email server allows it within their security settings. Please see the *Calipsa Email Alarm Notifications Manual* for an example.

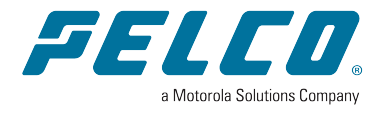

Pelco, Inc. 625 W. Alluvial Ave., Fresno, California 93711 United States (800) 289-9100 Tel (800) 289-9150 Fax +1 (559) 292-1981 International Tel +1 (559) 348-1120 International Fax www.pelco.com

Pelco, the Pelco logo, and other trademarks associated with Pelco products referred to in this publication are trademarks of Pelco, Inc. or its affiliates. ONVIF and the ONVIF logo are trademarks of ONVIF Inc. All other product names and services are the property of their respective companies. Product specifications and availability are subject to change without notice.

© Copyright 2023, Pelco, Inc. All rights reserved.